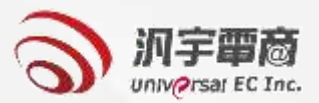

## 義務採購填報及審核

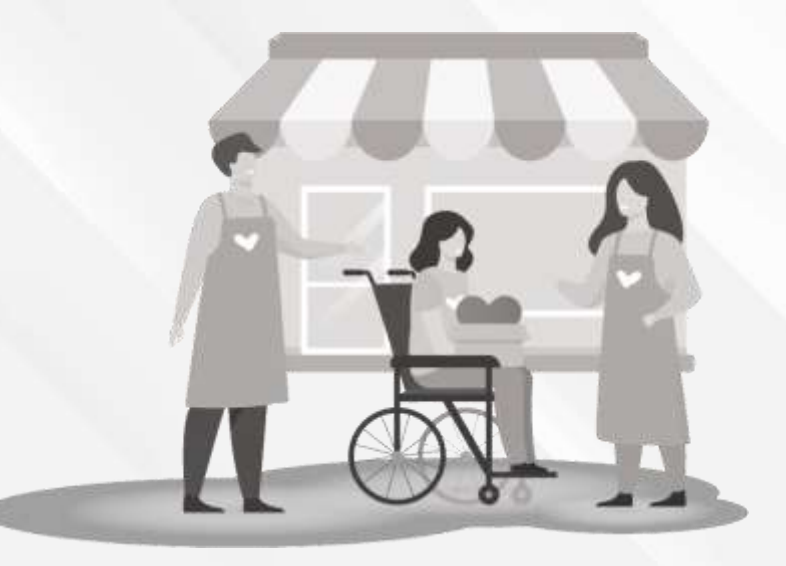

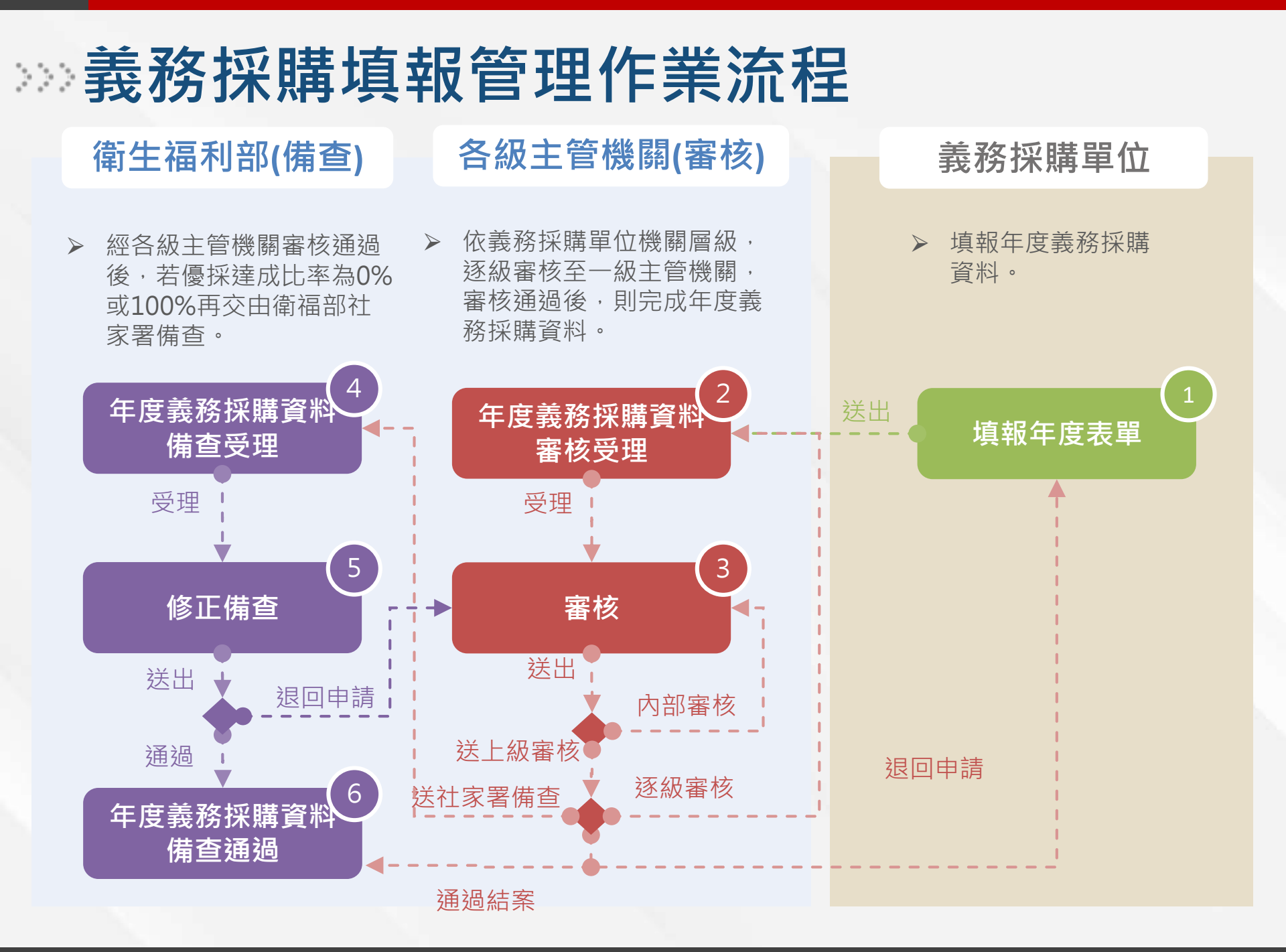

## 政府採購網決標公告資料介接管理作業流程

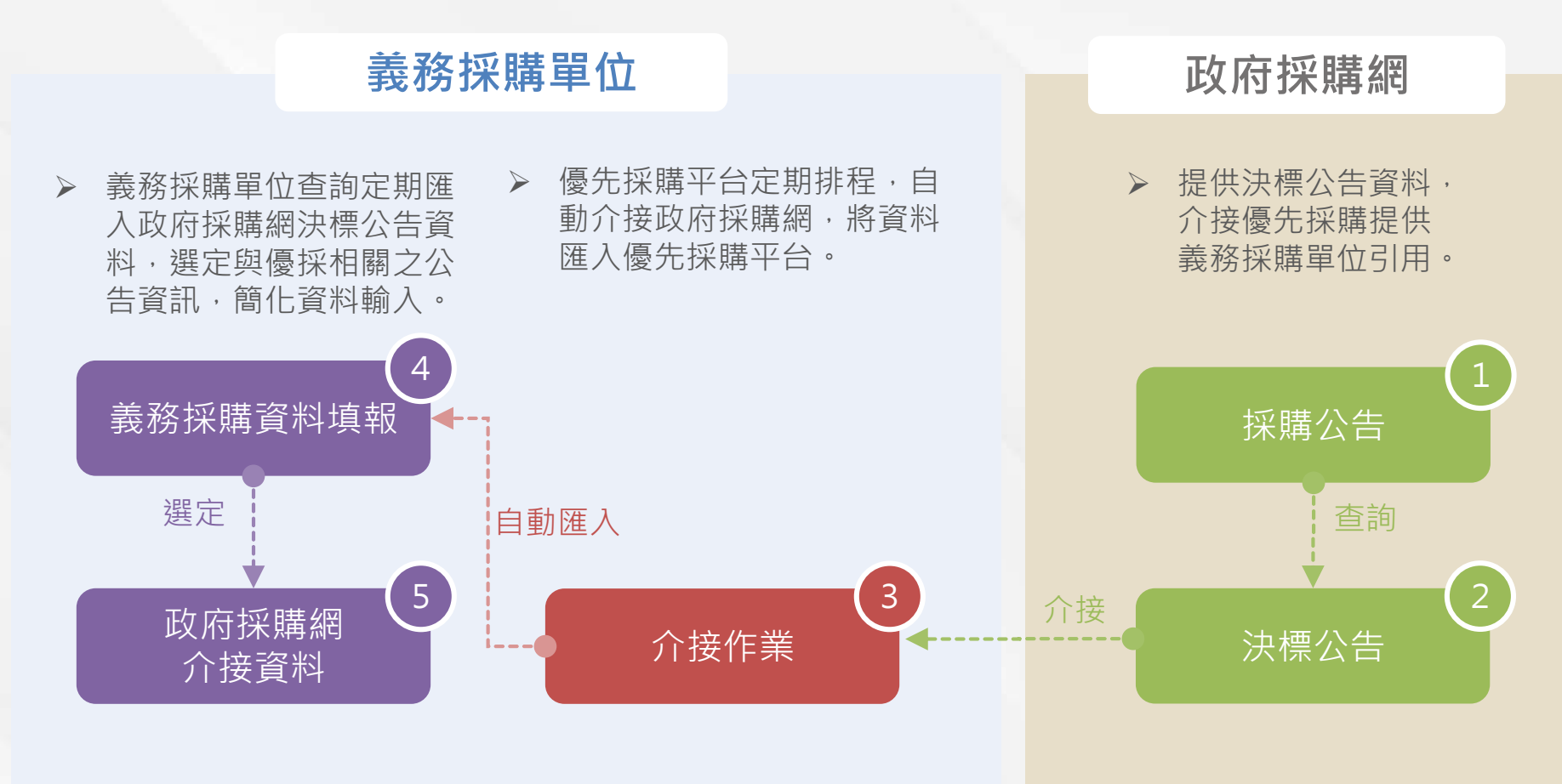

## >>> 義務採購填報管理-義務採購資料填報-查詢作業

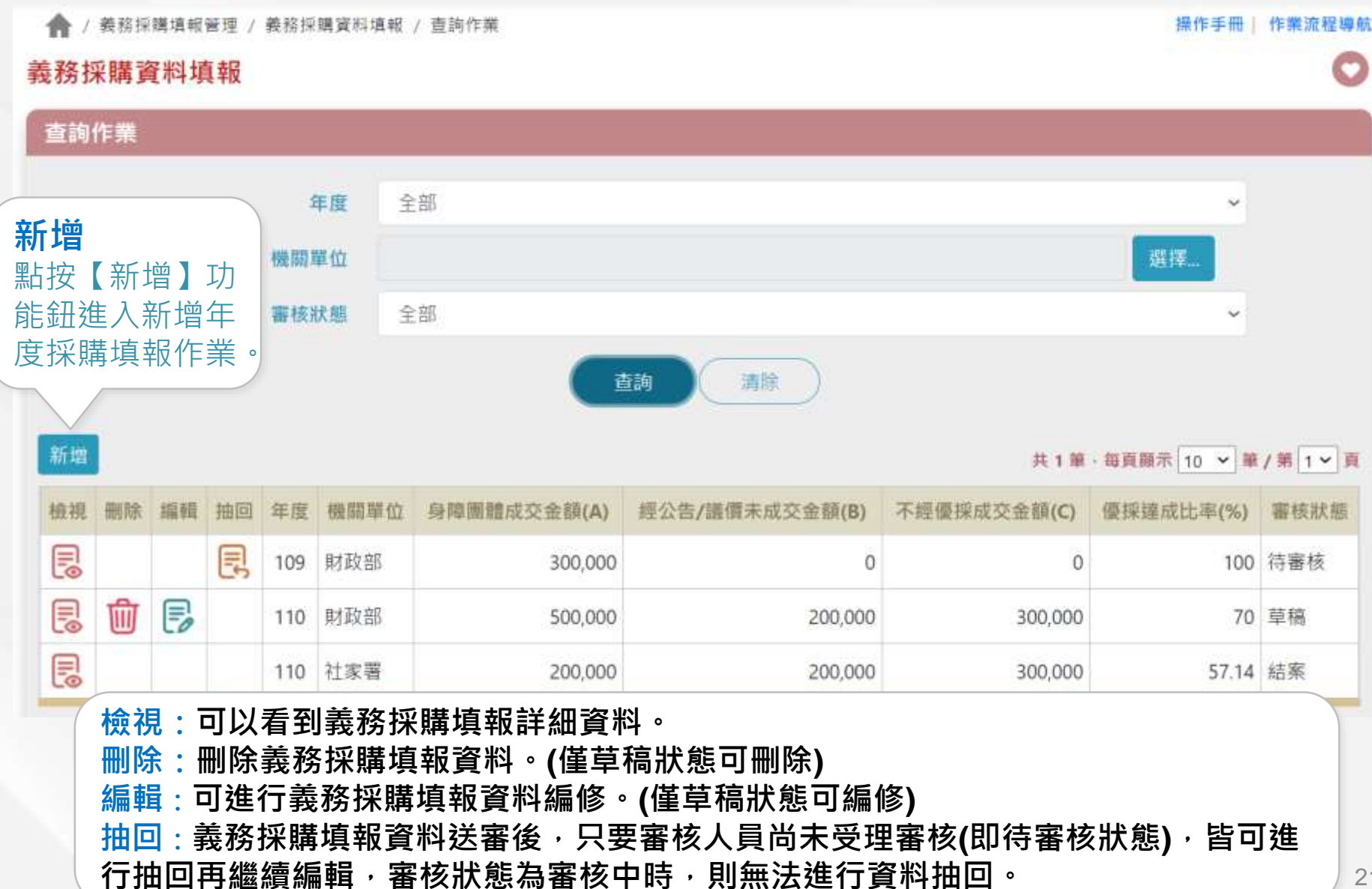

## 姜務採購填報管理-義務採購資料填報-新增作業

#### ➢ 選擇填報年度,點按【儲存】,開始義務採購年度填報作業。

| N.   | 查詢作業  |        |           |                  |         |         |       |
|------|-------|--------|-----------|------------------|---------|---------|-------|
| 1    | 新增資料  |        |           |                  |         |         | 0     |
|      | 年     | 度 1    | 10        |                  |         | *       |       |
|      | 機關單   | ۲<br>۲ | 大客        |                  |         |         |       |
| 進度   | 上級機關單 | 位      |           |                  |         |         | 10 ~  |
| 134) |       |        |           | ( <b>儲存</b> ) 取消 |         |         | 出志率(5 |
| Ë a  |       | 110    | 11-175-01 | 500.000          | 200.000 | 200.000 |       |
|      |       | 110    | SALING BD | 300,000          | 200,000 | 500,000 |       |

## 義務採購填報管理-義務採購資料填報-修改作業

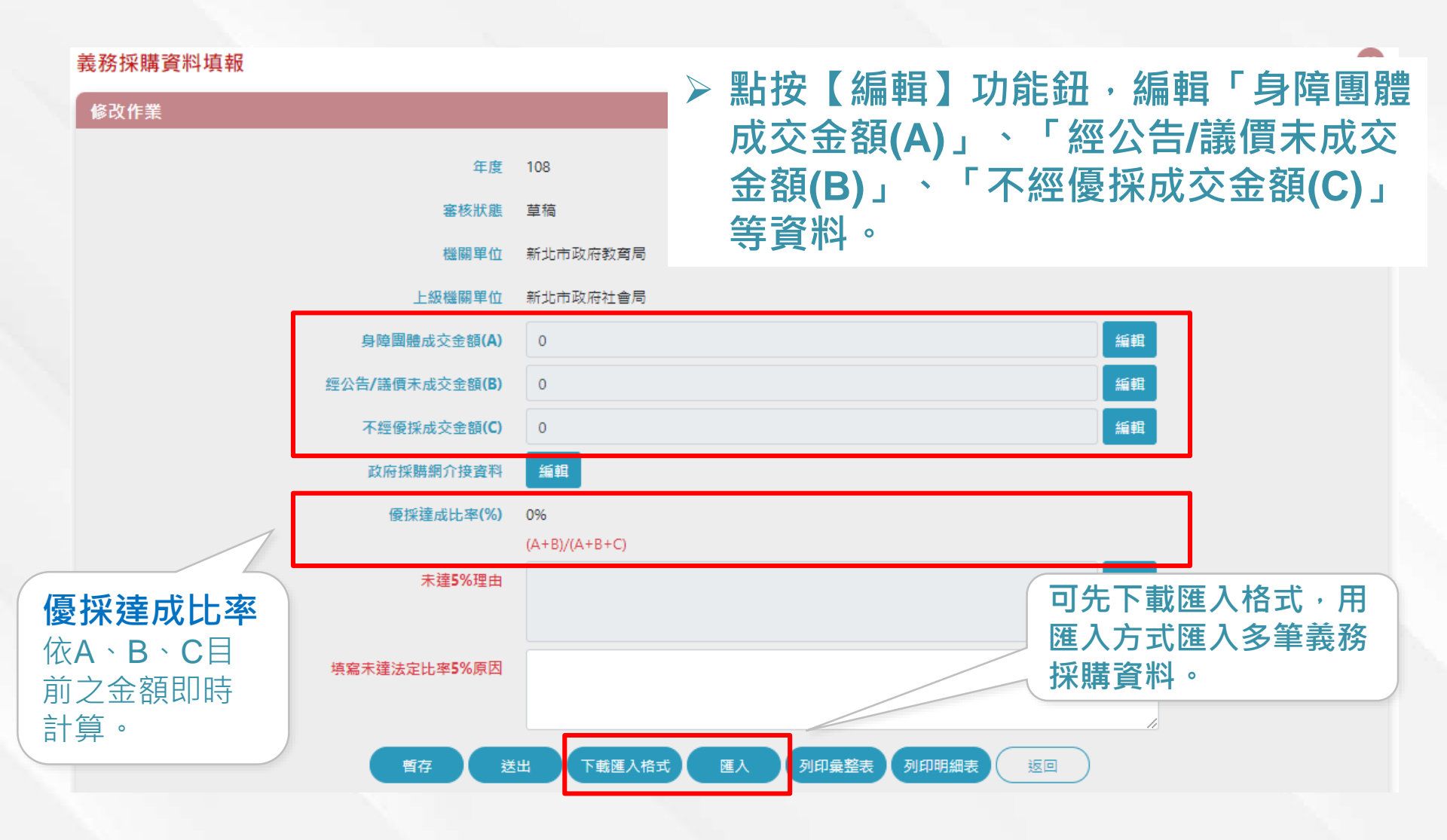

#### 義務採購填報管理-義務採購資料填報(身心障礙團體成交金額(A))

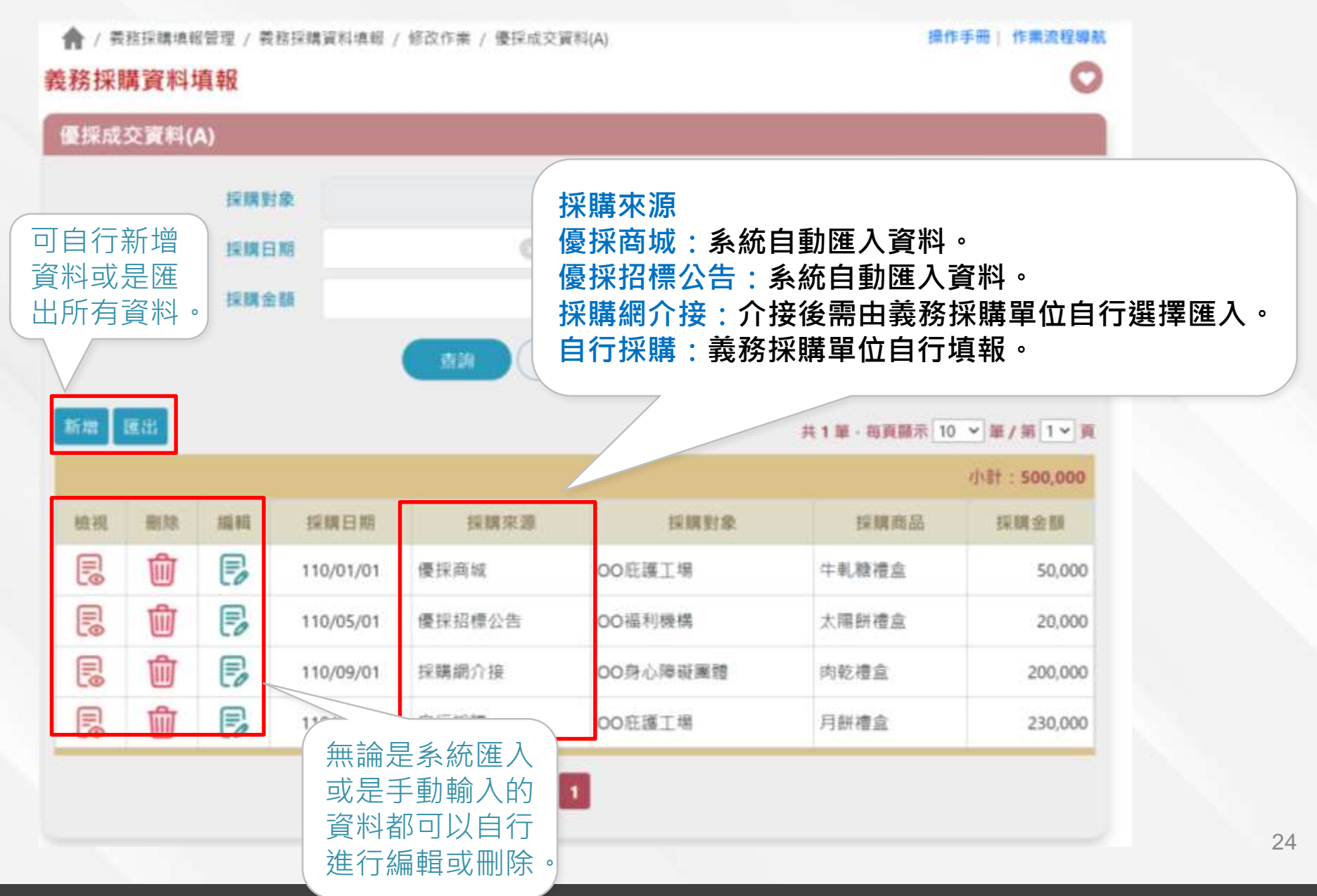

#### 義務採購填報管理-義務採購資料填報-新增資料(身心障礙 團體成交金額(A))

#### 優採成交資料清單\_新增

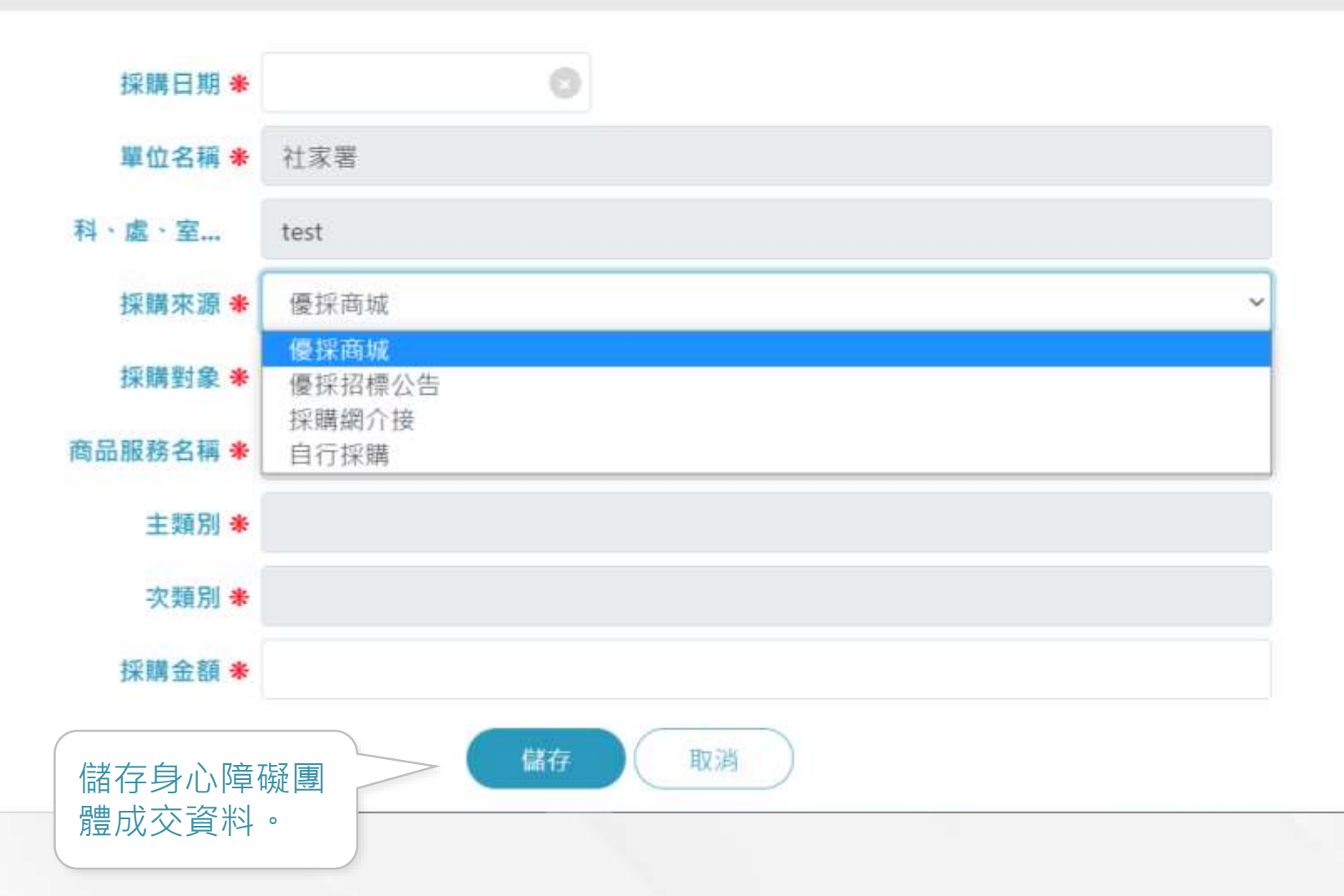

#### 義務採購填報管理-義務採購資料填報(經公告或議價未與機 構團體成交金額(B))

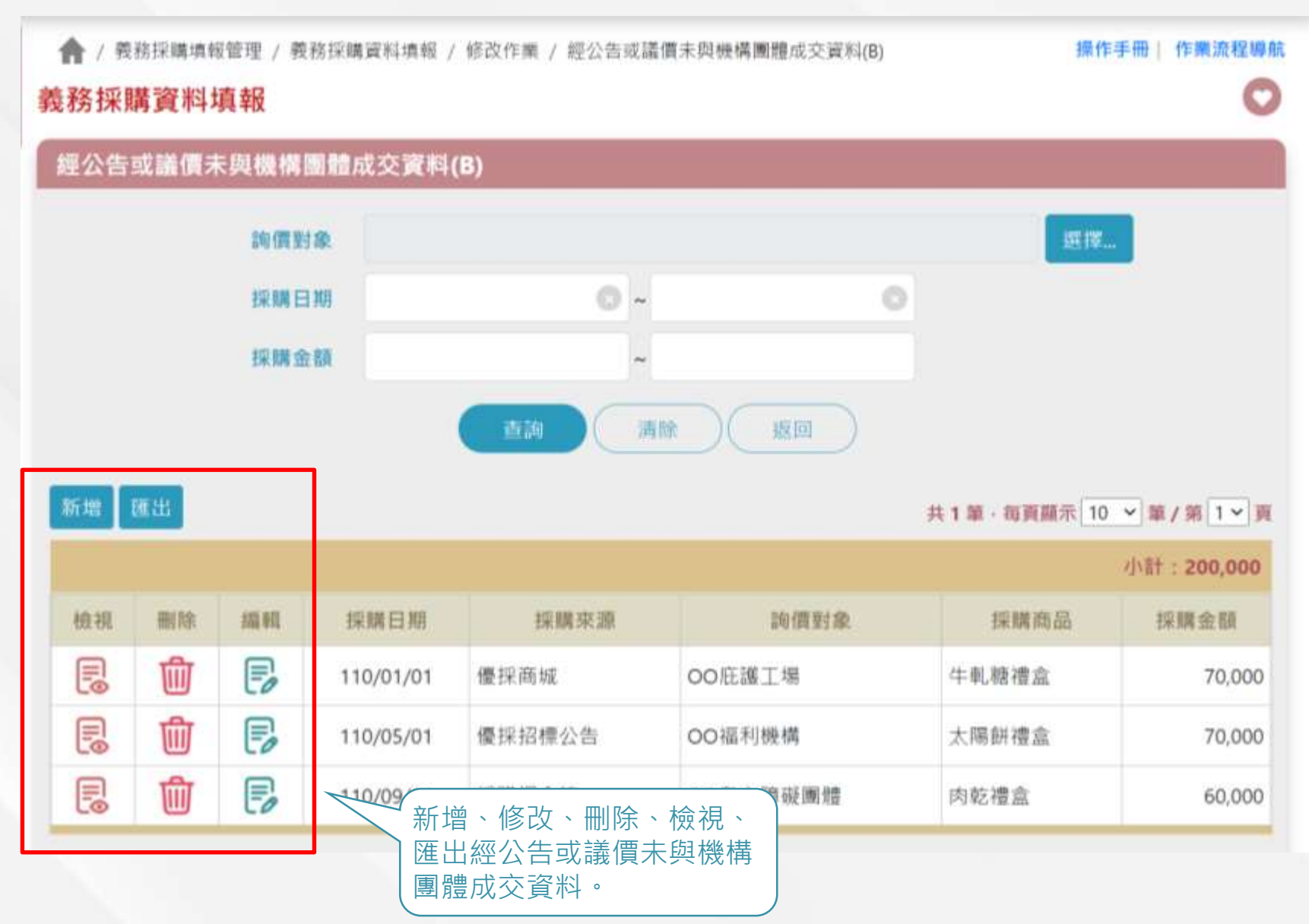

#### 義務採購填報管理-義務採購資料填報-新增資料(經公告或 議價未與機構團體成交金額(B))

經公告或議價未與機構團體成交資料清單\_新增

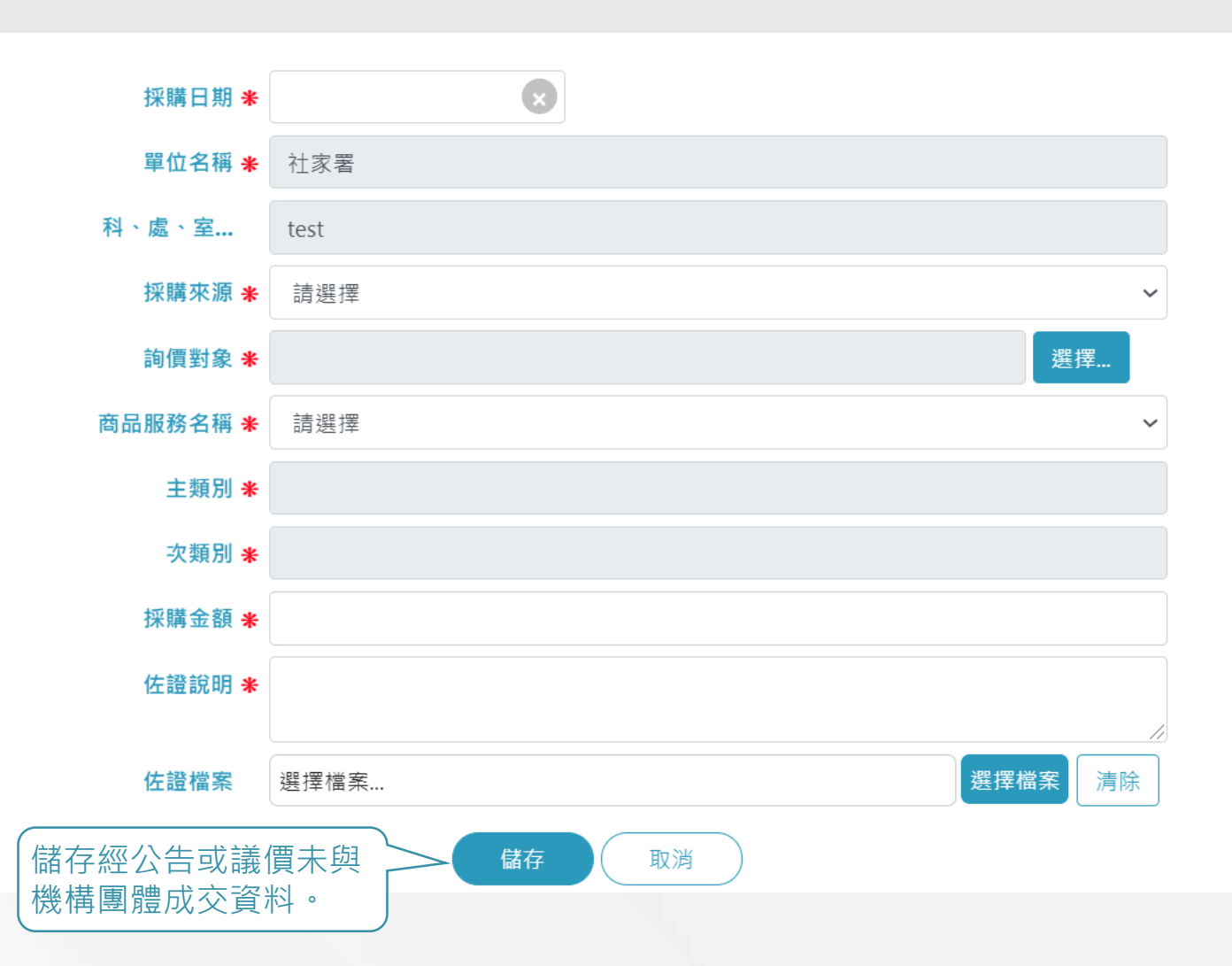

#### 義務採購填報管理-義務採購資料填報(不經優先採購程序成 交金額(C))

🛖 / 義務採購填報管理 / 義務採購資料填報 / 修改作業 / 不經優先採購程序成交金額資料(C)

操作手冊 作業流程導航

#### 義務採購資料填報

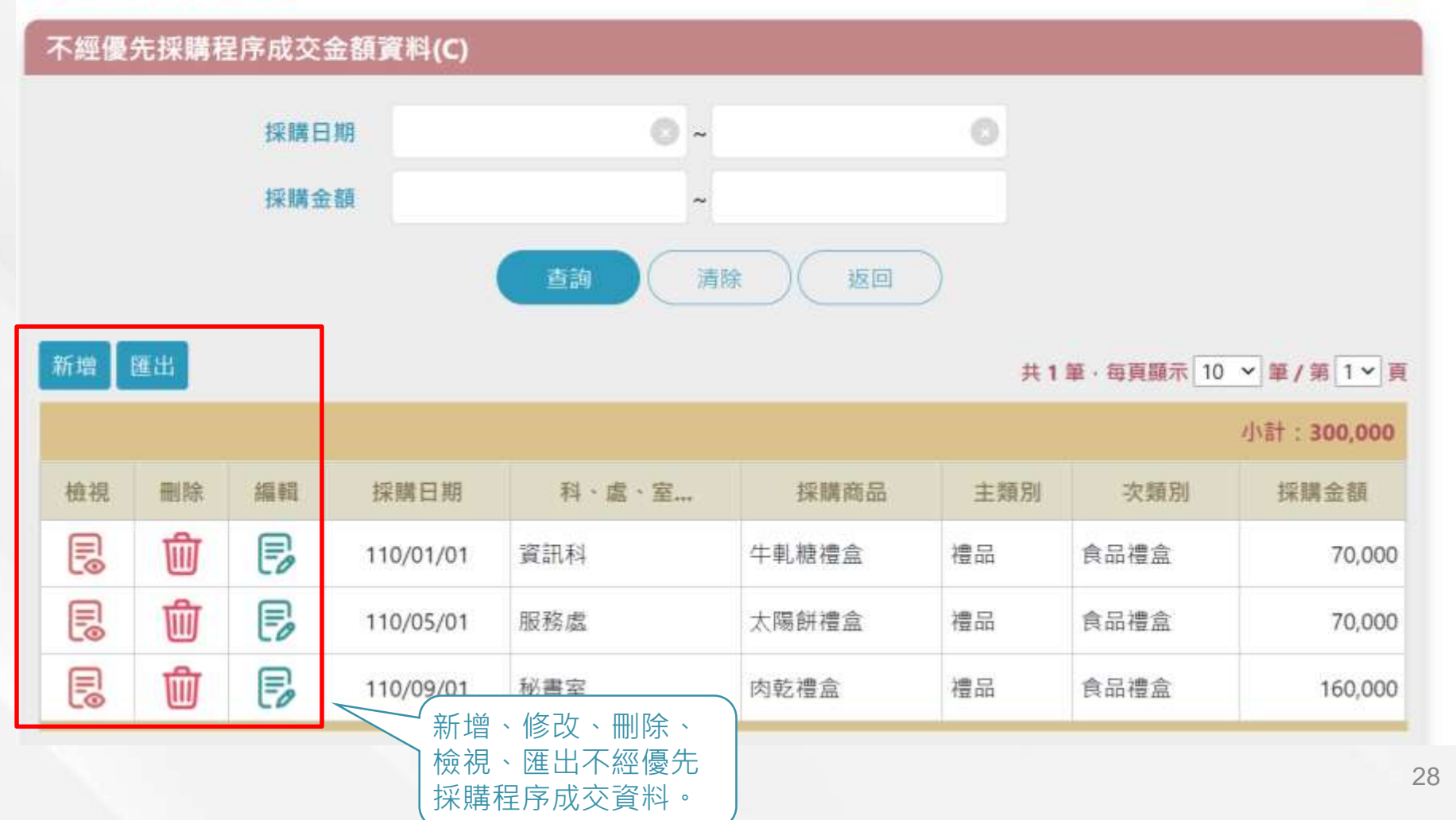

#### 義務採購填報管理-義務採購資料填報-新增資料(不經優先 採購程序成交金額(C))

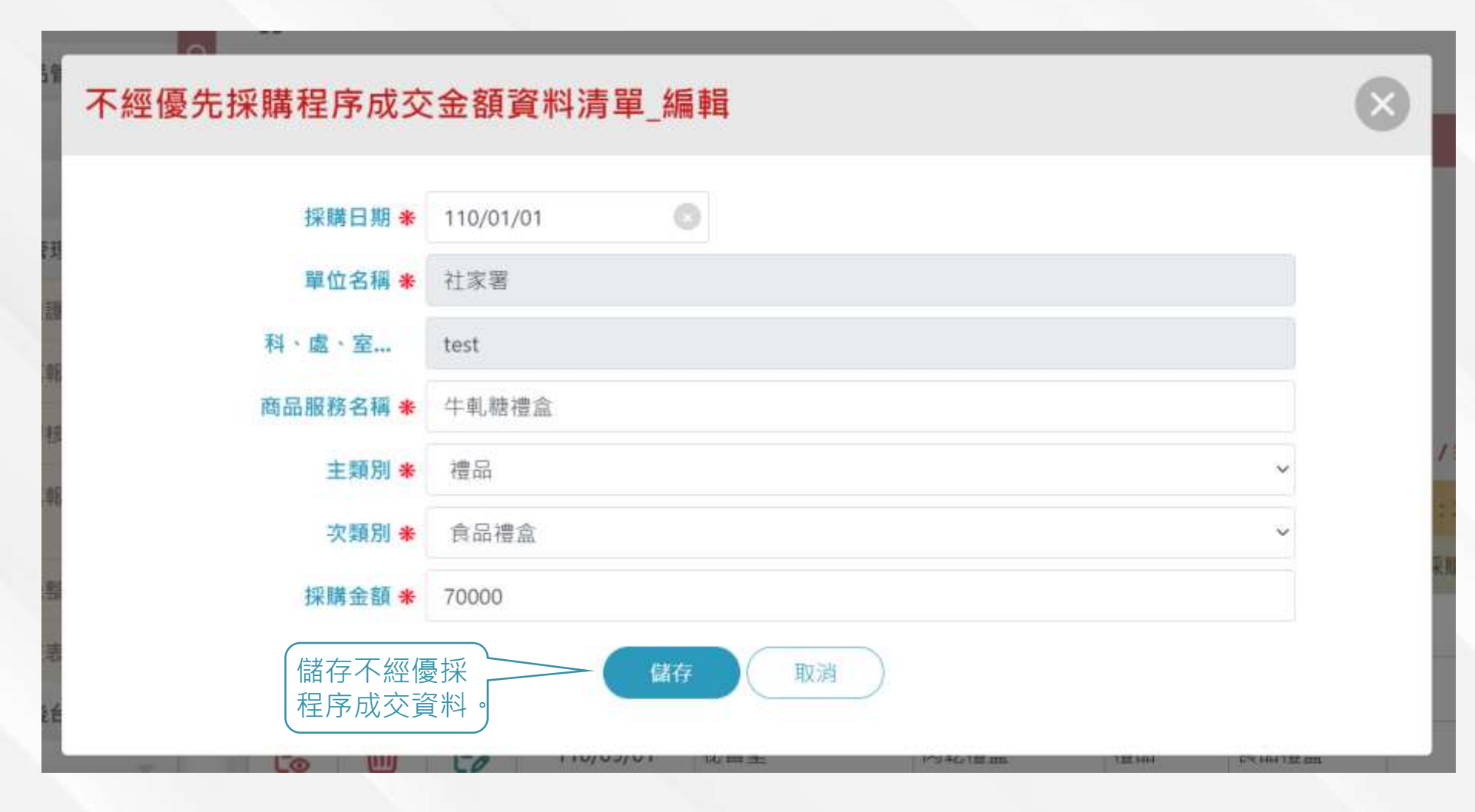

### 義務採購填報管理-義務採購資料填報(政府採購網介接資料)

#### 義務採購資料填報

#### 政府採購網介接資料

介接資料。

| 商品服務名稱 |          |
|--------|----------|
| 決標日期   |          |
| 決標金額   | ~        |
|        | 査詢 清除 返回 |

#### 共2筆,每頁顯示 10 ♥ 筆/第 1♥ 頁

| 設定 | 決標日期      | 商品服務名稱    | 採購連絡人姓名 | 連絡電話        | 廠商名稱    | 決櫄金額    |
|----|-----------|-----------|---------|-------------|---------|---------|
| P  | 104/09/27 | 104年度文具採購 | 陳慧姍     | 02-27061428 | 大家文具    | 46,900  |
| P  | 104/01/13 | 104年度清潔維護 | 廖淑惠     | 02-27026141 | 陳氏清潔工程行 | 433,600 |

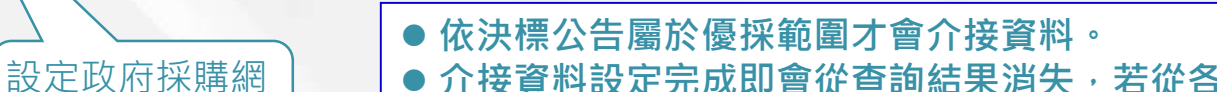

介接資料設定完成即會從查詢結果消失,若從各成交資料刪除則會倒回政府採購網介接資料。

#### 義務採購填報管理-義務採購資料填報-設定資料(政府採購 網介接資料)

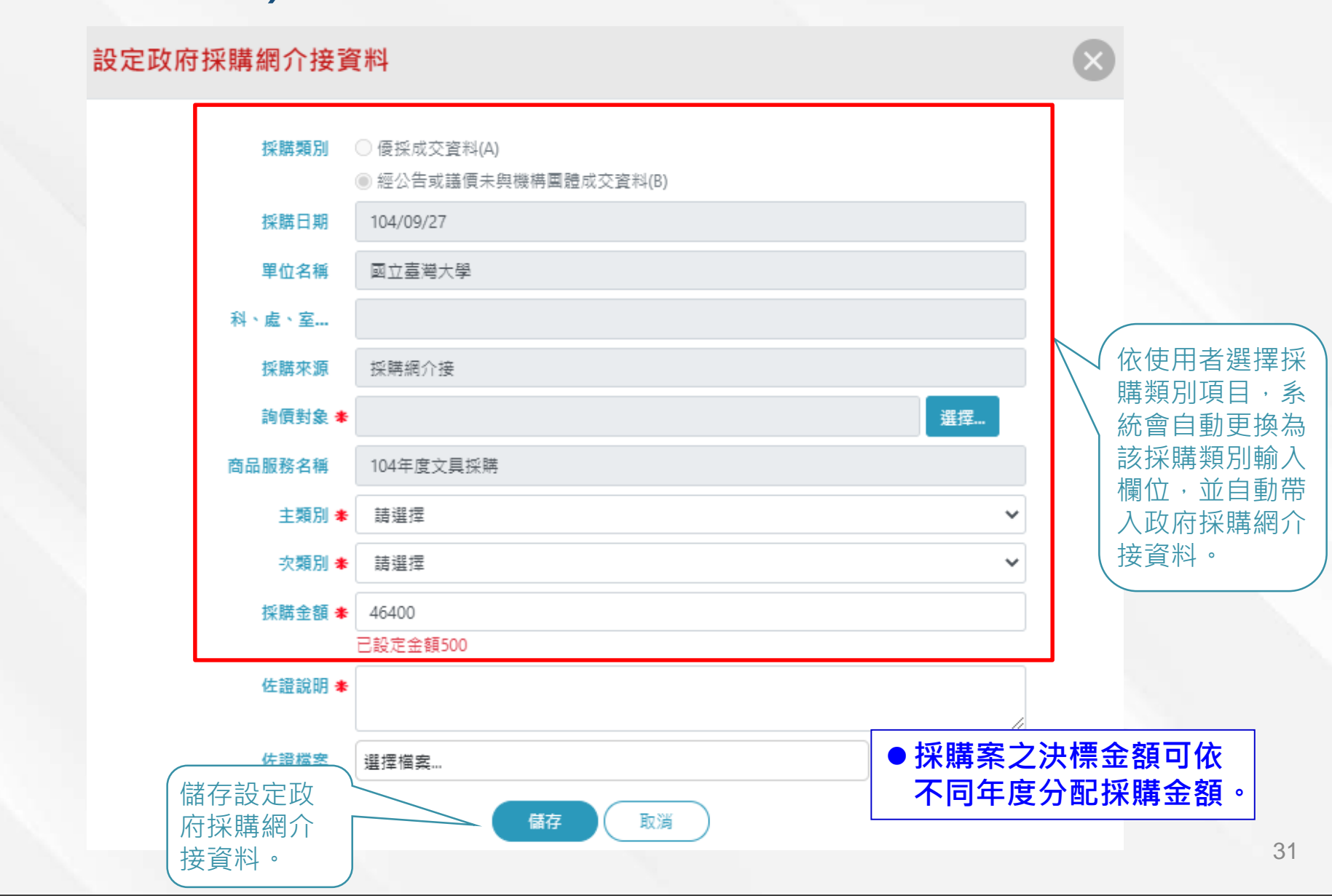

#### 義務採購填報管理-義務採購資料填報-匯入格式1

#### ●採購資料主檔

| <b>*</b> 年度<br>(格式:YYYY) | *機關代碼<br>(來源:機關代碼表資料) | 未達法定5%比率原因 |
|--------------------------|-----------------------|------------|
| 2016                     | 382040000E            |            |
|                          |                       |            |

- 年度:請輸入欲填報年度,格式為YYYY。
- 機關代碼:請參閱匯入格式的「機關代碼」頁籤填入自己的機關代碼。
- 未達法定5%比率原因:若計算之優採達成比率未達5%時則需填寫原因。

#### 義務採購填報管理-義務採購資料填報-匯入格式2

●優採成交資料(A)

| ★採購日期(必填)<br>(格式:YYYY/MM/DD) | *採購來源代碼<br>(來源:採購來源代碼表資料) | * 優採廠商統編   | *採購商品編號          | *採購金額 | *商品主分類代碼<br>(來源:商品分類代碼表資料) | *商品次分類代碼<br>(來源:商品分類代碼表資料) |
|------------------------------|---------------------------|------------|------------------|-------|----------------------------|----------------------------|
| 2021/1/1                     |                           | 4 07060001 | 0706000100090001 | 100   | 08                         | 0801                       |

- 採購日期:請依實輸入採購日期,格式YYYY/MM/DD。
- 採購來源代碼:請參閱匯入格式的「採購來源代碼」頁籤填入。
- 優採廠商統編:請參閱匯入格式的「優採廠商&商品表」頁籤輸入,優採廠 商統編及採購商品編號需能對應。
- 採購商品編號:請參閱匯入格式的「優採廠商&商品表」頁籤輸入,優採廠 商統編及採購商品編號需能對應。
- 採購金額:請依實輸入採購金額。
- 商品主分類代碼:請參閱匯入格式的「商品分類代碼」頁籤填入,商品主分 類代碼及商品次分類代碼需能對應。
- 商品次分類代碼:請參閱匯入格式的「商品分類代碼」頁籤填入,商品主分 類代碼及商品次分類代碼需能對應。

#### 義務採購填報管理-義務採購資料填報-匯入格式之代碼參考 頁籤

#### ●機關代碼

| 機關名稱       |
|------------|
| 立法院        |
| 立法院下面      |
| 經濟部        |
| 交通部        |
| 行政院原子能委員會  |
| 行政院農業委員會   |
| 行政院環境保護署   |
| 行政院公共工程委員會 |
| 金門縣政府      |
| 金門縣政府社會處   |
| 連江縣政府      |
| 連江縣衛生福利局   |
| 宜蘭縣政府      |
| 宜蘭縣政府社會處   |
| 新竹縣政府      |
|            |

| ●採購來源代碼 |        |  |  |  |  |
|---------|--------|--|--|--|--|
| 採購來源代碼  | 採購來源   |  |  |  |  |
| 1       | 優採商城   |  |  |  |  |
| 2       | 優採招標公告 |  |  |  |  |
| 3       | 採購網介接  |  |  |  |  |
| 4       | 自行採購   |  |  |  |  |
|         |        |  |  |  |  |

#### ●商品分類代碼

| 商品主分類代碼 | 商品主分類名稱    | 商品次分類代碼     | 商品实分類名稱    |
|---------|------------|-------------|------------|
| 01      | 食品         | 0101        | 食品積盒類      |
| 01      | 食品         | 0102        | 飲料冰品類      |
| 01      | 食品         | 0103        | 便當餐盒類      |
| 02      | 餐飲服務       | 0201        | 簡餐外燴類      |
| 03      | 國藝產品       | 0301        | 國藝造景類      |
| 04      | 演轉服務       | 0401        | 節目表演算      |
| 04      | 演藝服務       | 0402        | 會場佈置類      |
| 05      | 手工藝品       | 0501        | 手工藝品文創類    |
| 06      | 清潔用品       | 0601        | 家庭・辦公清潔用品類 |
| 07      | 家庭用品       | 0701        | 家居用品類      |
| 07      | 家庭用品       | 0702        | 家用餐具類      |
| 08      | 清潔服務       | 0801        | 環境清潔服務類    |
| 09      | 洗車服務       | 0901        | 運輸工具清潔服務類  |
| 11      | 辅助器具       | 1102        | 器具設備維修類    |
| îi      | 輔助器具       | 1103        | 設施工程類      |
| ~ 機關化碼表 | 商品分類化調表 [[ | 國來源代碼表 優採廠商 | NBR. (A)   |

#### ●優採廠商及商品編號代碼

| 優採廠商統編   | 優採廠商名稱     | 商品編號             | 商品名稱        |
|----------|------------|------------------|-------------|
| 07060001 | 測試用廠商名稱    | 0706000100020001 | 洗車          |
| 07060001 | 測試用廠商名稱    | 0706000100050001 | 天竺鼠羊毛氈22    |
| 07060001 | 測試用廠商名稱    | 0706000100050005 | 1111        |
| 07060001 | 測試用廠商名稱    | 0706000100050006 | 0823        |
| 07060001 | 測試用廠商名稱    | 0706000100090001 | 維修器具        |
| 11223344 | 三軍總醫院北投分   | 010300010001     | 牛角麵包6入      |
| 11223344 | 三軍總醫院北投分   | 010300010002     | 牛角麵包8入      |
| 11223344 | 三軍總醫院北投分   | 010300010003     | 牛角麵包12入     |
| 11223344 | 三軍總醫院北投分   | 010300020001     | 豪華便當        |
| 12345678 | 財團法人育成社會   | 7010100010001    | 中秋禮盒(月兔版)   |
| 12345678 | 財團法人育成社會   | 1010100010002    | 中秋禮盒(嫦娥版)   |
| 12345678 | 財團法人育成社會   | 7010300040001    | 合葉便當        |
| 13579111 | 先天性成骨不全症   | 010200010002     | 冰磚咖啡(6入)    |
| 55667788 | 財團法人中華民國   | 010300030001     | 卡士達蛋糕(小)    |
| 55667788 | 財團法人中華民國   | 010300030002     | 卡士達蛋糕(中)    |
|          | 商品分類代碼表 採用 | 唐來這代碼表 優招雨       | 周後東島長 一 (4) |

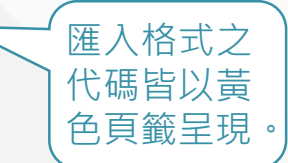

## 沁 義務採購填報管理-義務採購資料審核-查詢作業

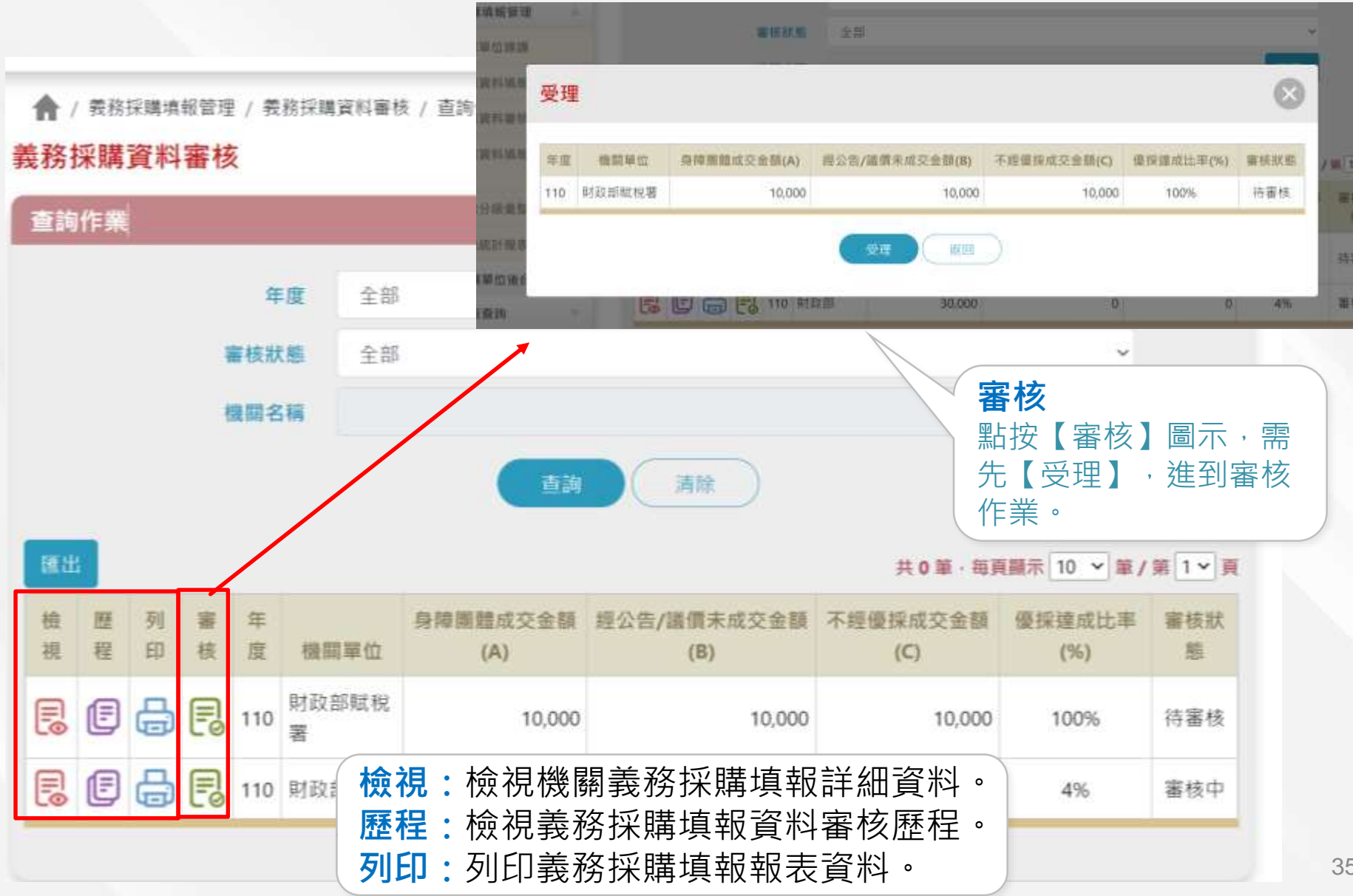

## 義務採購填報管理-義務採購資料審核-審核作業

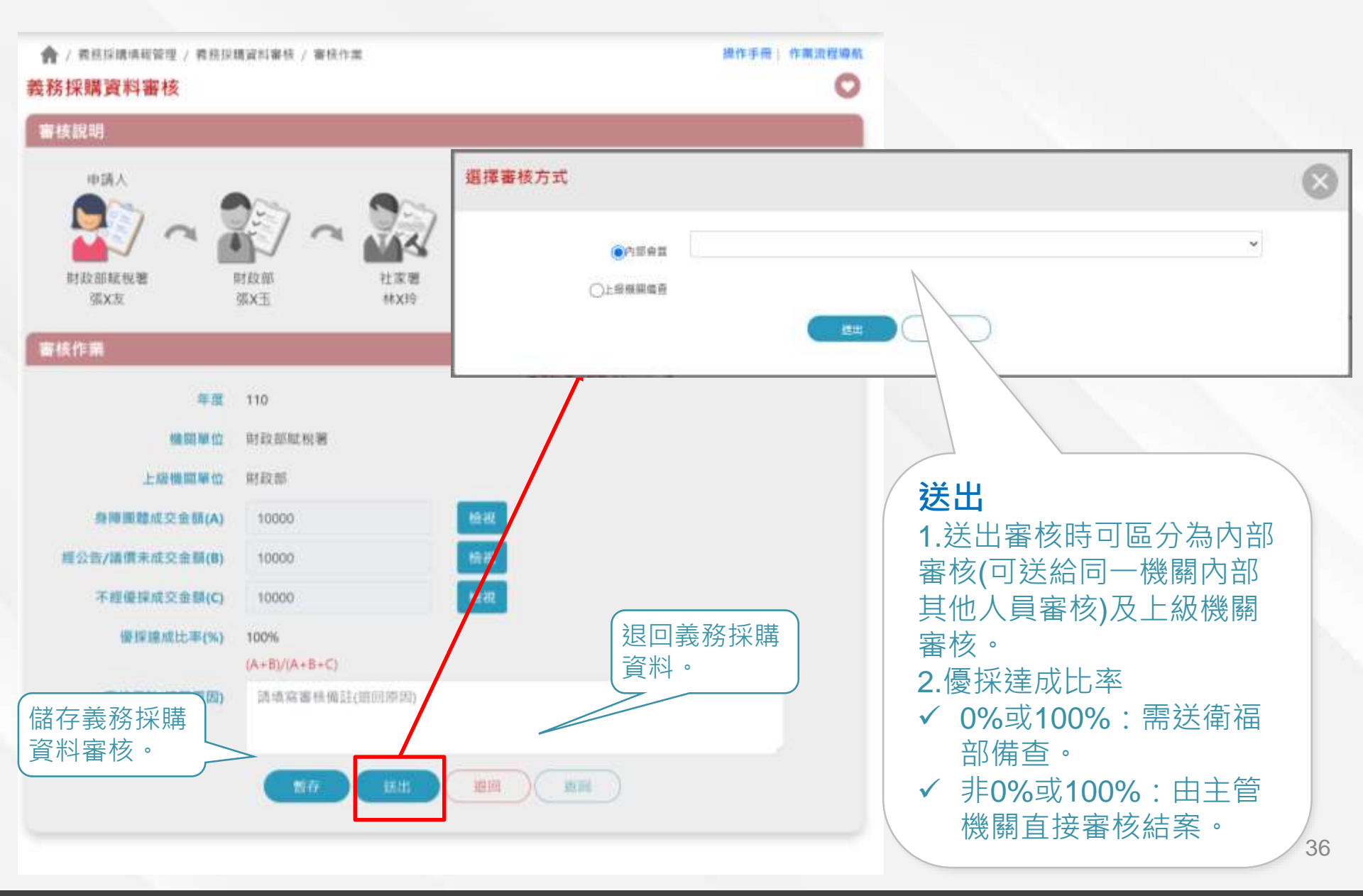

#### 姜務採購填報管理-義務採購資料審核-審核作業(檢視身心 障礙團體成交資料(A))

♠ / 義務採購填報管理 / 義務採購資料審核 / 審核作業 / 優採成交資料(A)

#### 操作手冊|作業流程導航

C

#### 優採成交資料(A)

# 査詢條件 採購對象 遅尿... 採購日期 〇~ 〇 採購金額 ~ 〇

#### 共 0 筆 · 每頁顯示 10 ~ 筆 / 第 1 ~ 頁

|    |           |          |        |      | 小計:10,000 |
|----|-----------|----------|--------|------|-----------|
| 檢視 | 採購日期      | 採購來源     | 採購對象   | 採購商品 | 採購金額      |
|    | 110/01/01 | 優先採購平台公告 | 00庇護工場 | 豪華便當 | 2,500     |
| E  | 110/01/02 | 優先採購平台公告 | OO庇護工場 | 豪華便當 | 6,500     |
| Ð  | 110/01/03 | 優先採購商城   | OO庇護工場 | 豪華便當 | 1,000     |

## 義務採購填報管理-義務採購資料審核-審核作 業(檢視身心障礙團體成交資料(A)-明細資料)

#### 優採成交資料清單 - 檢視

>>>

- 採購日期 110/01/01
- 單位名稱 財政部賦稅署
- 科、**處、室...** 資訊科
  - **採購來源** 優先採購平台公告
  - **採購對象** OO庇護工場
- 商品服務名稱 豪華便當
  - 主類別 食品
  - 次類別 便當
  - 採購金額 2,500

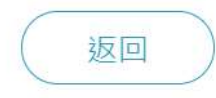